當您收到公司發送的中獎簡訊通知或 E-mail 通知時, 您可於開獎後次月六日起至全台各地全家便利商店 FamiPort 機台 進行電子發票-中獎發票列印,操作步驟說明如下:

|    | 服務捷徑查詢Q                                                                                                    | My FamiPort APP 🔲                                                                             |                                                                                                    | FamiPort                                                | -                |
|----|----------------------------------------------------------------------------------------------------|-----------------------------------------------------------------------------------------------|----------------------------------------------------------------------------------------------------|---------------------------------------------------------|------------------|
|    | たれ<br>第二日<br>日本日間では<br>日本日本<br>日本日本<br>日本 | <b>奈券</b><br>KKTLX/局設/AH<br>AKTLX/局設/AH<br>AS<br>AS/A2/局が<br>AB<br>AS/A2/局が<br>AB<br>AB<br>AB | 住住<br>App Store 年<br>Mass App Store 年<br>Mass App Store 年<br>Mass App Store 年<br>Mass App Store 年<br>和学校の名前の<br>元気本 | 約費<br>大成務府/大者府/大都府<br>文務務員/ப想<br>政務第7月最後式会話<br>伊里教 etag |                  |
| 制度 | <b>服務</b><br>寄件<br>                                                                                                    | <b>野田語</b><br>                                                                                | 会員<br>シスタ府<br>UUPON<br>HAPPY GO<br>My FamiPort<br>全家祭務<br>UUPON                                                     | 日日の<br>日日の<br>日日の<br>日日の<br>日日の<br>日日の<br>日日の<br>日      | 2000<br>熱門<br>活動 |
|    | <ul> <li>●□罩領取</li> <li>● 防疫大作戦</li> </ul>                                                                                                    |                                                                                               | Rokut<br>MONKE<br>快速即                                                                                               | Activate Windows<br>Go to PC settings to activate Win   | dows.            |

1、選擇「列印查詢」>「電子發票」

2、選擇「中獎發票列印」

| amiPore                  | ₩ 服務               |            |        |                                                                                                    |
|--------------------------|--------------------|------------|--------|----------------------------------------------------------------------------------------------------|
| 中獎發票列印                   | 電子發票<br>(財政部)      | 全家<br>會員載具 | 全網行銷載具 | HAPPY GO+                                                                                                    |
| 91APP                    | 申請重印<br>(中獎發票列印異常) |            |        |                                                                                                    |
|                          |                    |            |        |                                                                                                    |
| 21/03/09<br>6: <b>42</b> |                    |            | Act    | ivate Winds to access to access to a |

## 3、詳閱條款並打勾按下「同意」

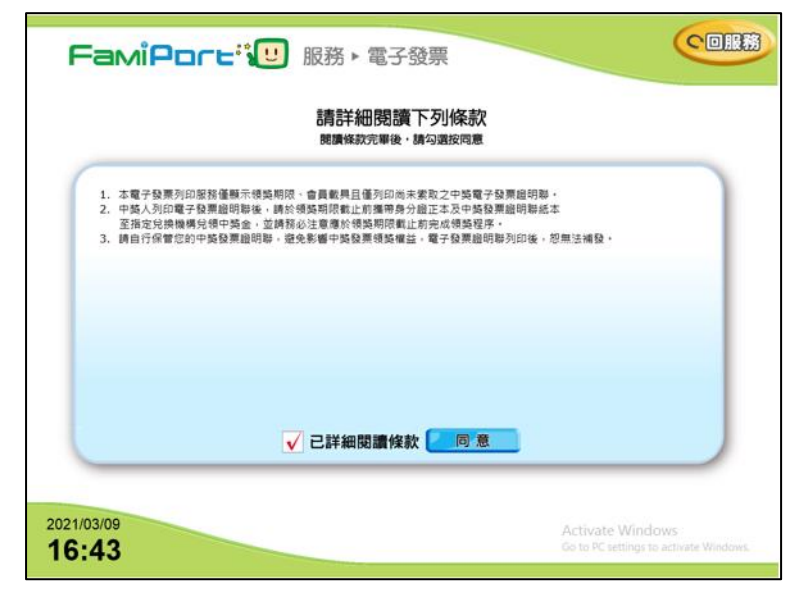

## 4、選擇「手輸發票資訊」

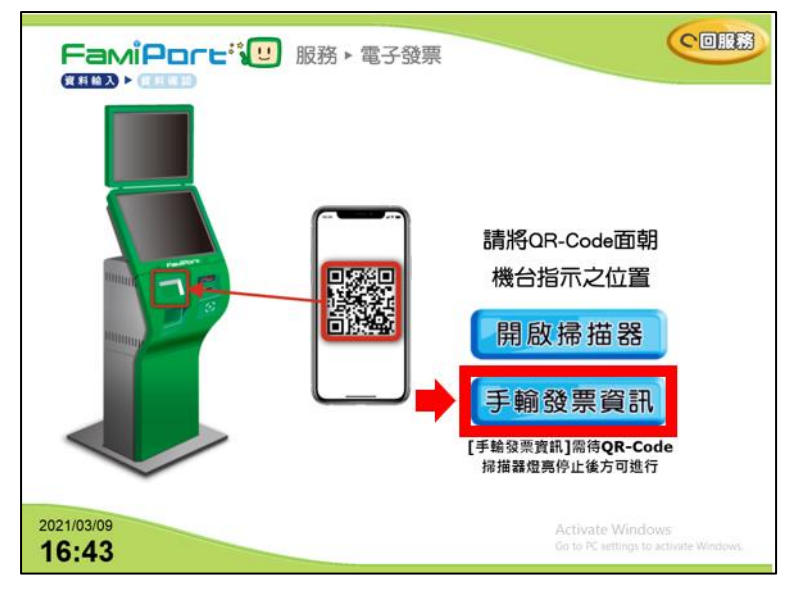

5、輸入廠商代號,按下「確認」

| 請輸入廠商代號                                                        |
|----------------------------------------------------------------|
|                                                                |
| QWERTYUIOP123<br>ASDFGHJKL 456<br>ZXCVBNM 789<br>→ ₩2 # 0 →    |
| 2021/03/09 Activate Window 12-00<br>16:43 Go to PC settings to |

6、輸入驗證資料,按下「確認」

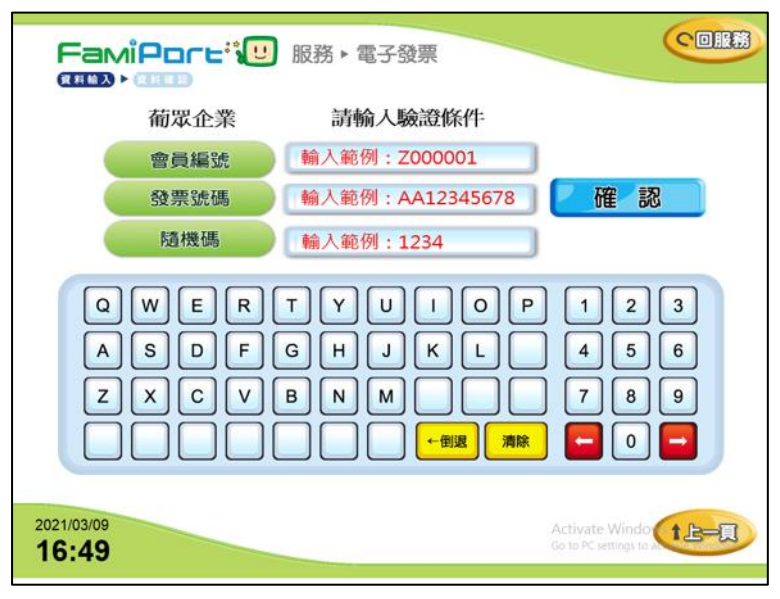

7、選擇要列印的發票,按下「列印中獎發票」

| 發票破碼       | 中獎期別     | 中獎类別 | 中獎金額 | 原消費金額 | 領獎方式    |
|------------|----------|------|------|-------|---------|
| YF12345678 | 109年3-4月 | 六族   | 200  | 20    |         |
| ET22554179 | 109年3-4月 | 六羨   | 200  | 52    |         |
| UG8546328  | 109年5-6月 | 六羨   | 200  | 155   |         |
| AR21543985 | 109年5-6月 | 六羨   | 200  | 600   |         |
| YH22158746 | 109年5-6月 | 六講   | 200  | 147   | 已列印中機發票 |
| NF25874163 | 109年5-6月 | 六类   | 200  | 10    |         |

## 8、取回中獎發票,前往財政部電子發票整合服務平台指定的兌獎單位領獎

- 註1:中獎發票只能**列印乙次,凡遺失、丟棄或損毀將無法重新列印**
- 註 2:領獎期限,請參考下圖 FamiPort 電子發票證明聯兌獎期間

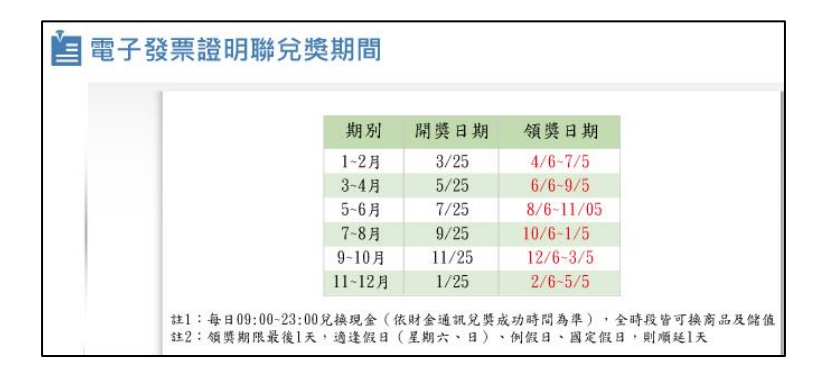